## Mg Morgan Touch

## << The Installation Guide of Driver >>

1. Driver version : Please check if the driver version is correct,

Version : 1.0.6xxxx

If you installed driver before, please uninstall the old version or other vender's driver and restart windows pc before installing new driver.
 Process: Uninstall old driver → re-start Windows PC → connector Morgan

Touch hardware  $\rightarrow$  install new driver

3. After install new driver, please click up the folder name "LingShangTouch" → click Touch Center to run the driver

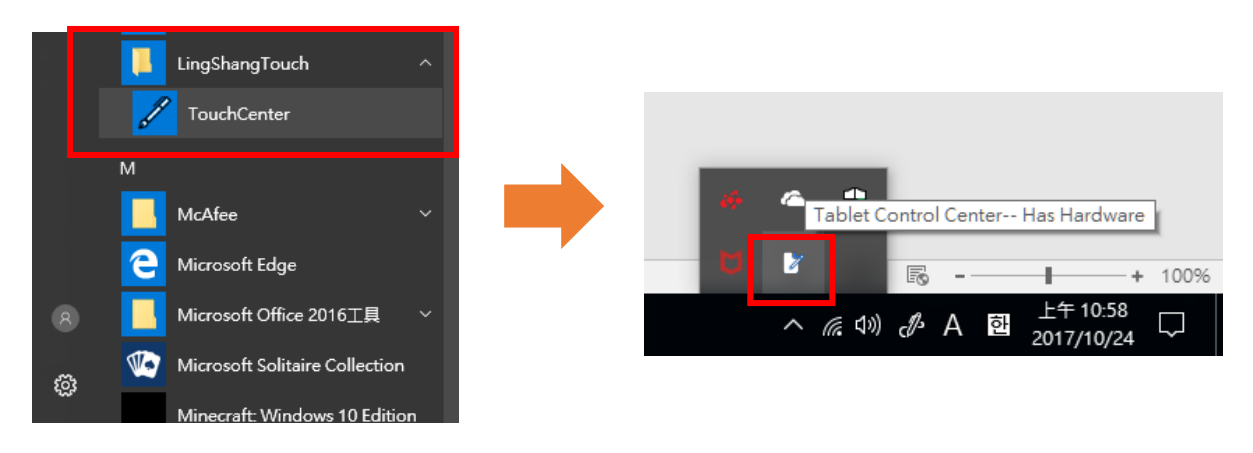

4. Check the driver : please check the driver icon on the conner of desktop : White color means has Hardware · Black color means no hardware

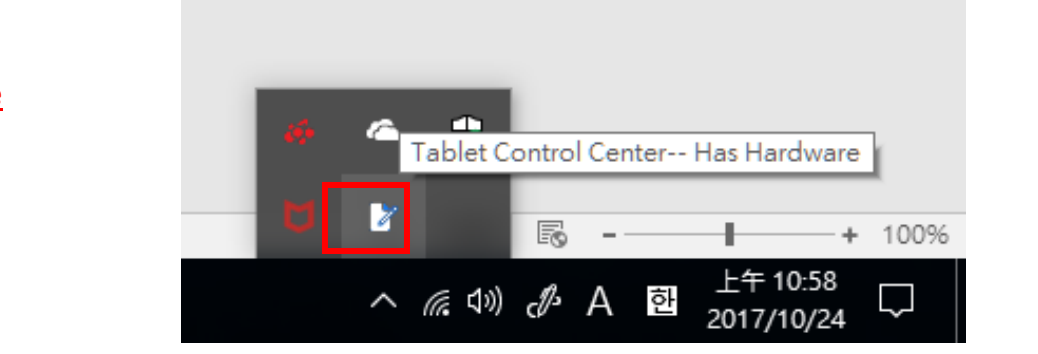

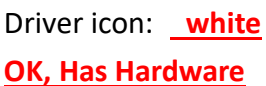

## **Mg** Morgan Touch

Driver icon: <u>Black</u> No Hardware

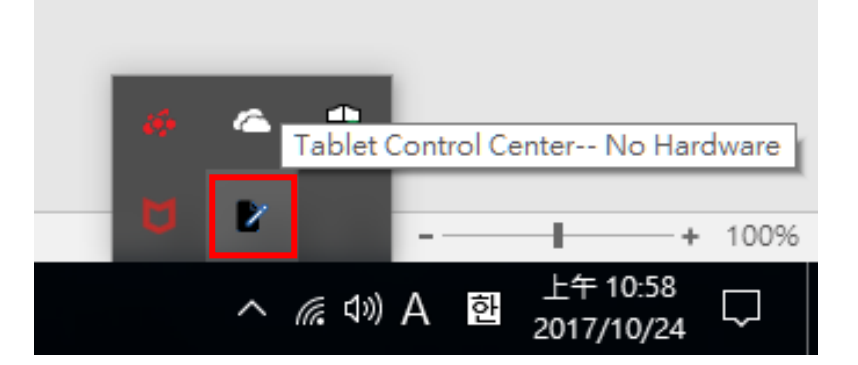

## << Other notices >>

- 4.1, due to Windows 7 driver digital signature is the old version. If the digital signature is shown as an old version or the function is incomplete after installing the driver on the Windows 7 system, it is recommended to perform the Windows 7 security update (update KB3033929)
  - Microsoft official download URL :

http://www.microsoft.com/zh-cn/download/details.aspx?id=46078

- ii. Download .NET Framework 4.5.2 version or above
  - Microsoft official download URL :

https://www.microsoft.com/net/download/dotnet-framework-runtime/net452

- Windows 8 

   Windows 10 and above are all new driver digital signature.
   No update is required.
- If you update Windows 7 O/S regularly, no update is required.